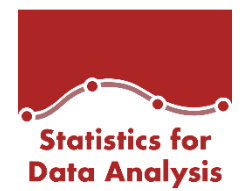

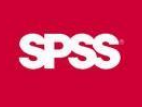

Manuale di Installazione

# Youden per Mac

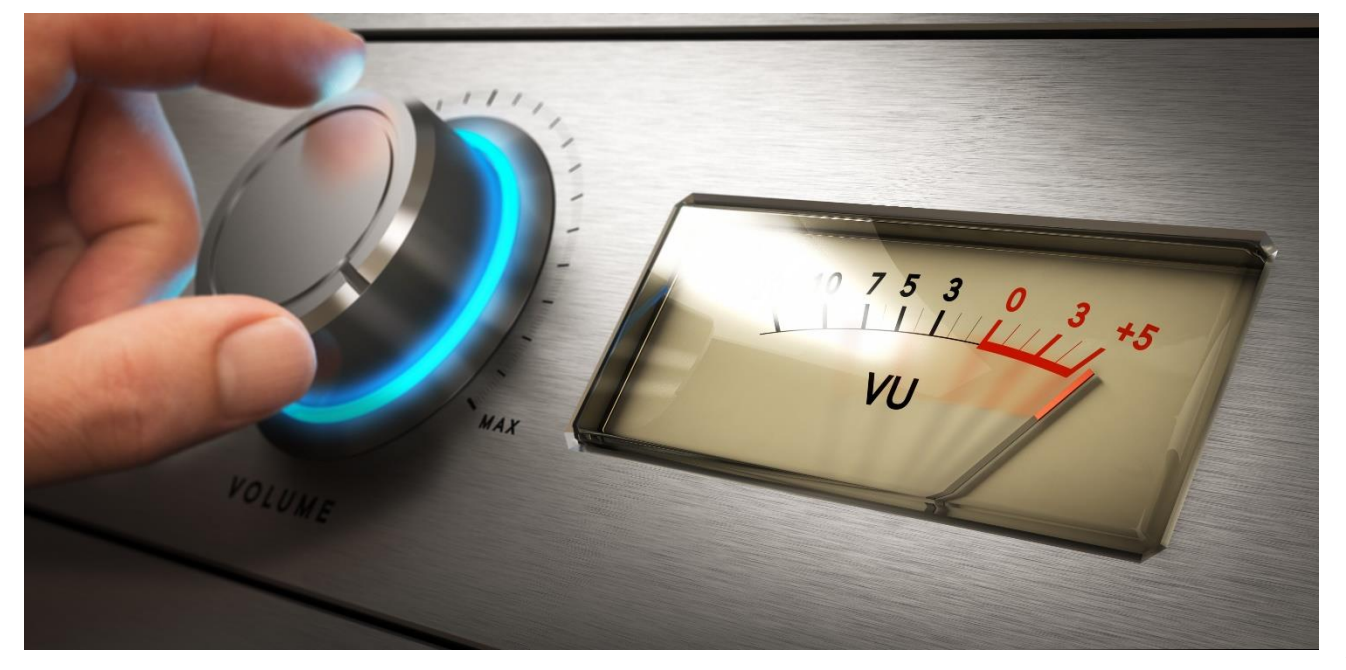

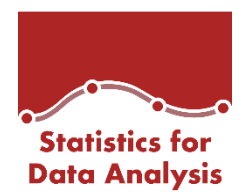

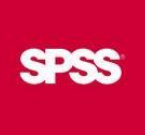

## 1 Indice

| 2 | Stat | tistics for Data Analysis versione 27 | . 3 |
|---|------|---------------------------------------|-----|
|   | 2.1  | Installazione R 3.6.X:                | . 3 |
|   | 2.2  | Installare R PlugIn per statistics 27 | . 3 |
| 3 | Sta  | tistics for Data Analysis versione 28 | .6  |
|   | 3.1  | Installazione del nodo Youden         | .6  |
| 4 | Sta  | tistics for Data Analysis versione 29 | . 8 |
| 4 | 4.1  | Installazione del nodo Youden         | . 8 |

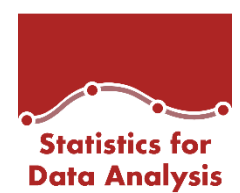

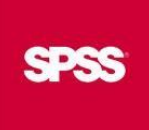

## 2 Statistics for Data Analysis versione 27

Di seguito viene descritta la procedura per l'installazione del nodo Youden nella soluzione Statistics for Data Analysis V. 27.

#### 2.1 Installazione R 3.6.X:

Come primo punto, è necessario installare R 3.6.0 o successive minor release (ad esempio la 3.6.3), che è possibile scaricare dal sito ufficiale. <u>https://cran.r-project.org/bin/macosx/</u>

#### 2.2 Installare R PlugIn per statistics 27

Successivamente, è necessario scaricare e installare l'R PlugIn, disponibile al seguente link: <u>http://spsftp.netandwork.net/sps/STATISTICS/27/RPlugin/STATS\_R36\_CONFIGURATION.zip</u> Accedere al download sopra inserendo Username: spsread Password: spsread

Estrarre il contenuto del file scaricato in una cartella ed eseguire il file cliccando due volte con il tasto sinistro del mouse, si aprirà il software SPSS statistics che installerà il plugin.

Successivamente cliccare su "Estensioni" poi su "Configurazione R36" come mostrato nella seguente immagine:

| 🝓 Senza titolo1 [Dataset0] - IBM SPSS Statistics Editor dei dati |                                                                       |          |                 |           |          |         |              |         |             |                                                                       |       |  |   |     |   |
|------------------------------------------------------------------|-----------------------------------------------------------------------|----------|-----------------|-----------|----------|---------|--------------|---------|-------------|-----------------------------------------------------------------------|-------|--|---|-----|---|
| <u>F</u> ile                                                     | Mo <u>d</u> ifica                                                     | Visualiz | za <u>D</u> ati | Trasforma | Analizza | Grafici | Programmi di | utilità | Estensioni  | Einestra                                                              | Guida |  |   |     |   |
|                                                                  | Hub delle e <u>s</u> tensioni<br>Installa bundle di estensioni locale |          |                 |           |          |         |              |         |             |                                                                       |       |  |   |     |   |
| -                                                                |                                                                       | var      | var             | var       | var      | var     | var          | Va      | Builder d   | Builder di finestre di di <u>a</u> logo personalizzate per estensioni |       |  |   | var | v |
| 1                                                                |                                                                       |          |                 |           |          |         |              |         | + Configura | zione R3.6                                                            |       |  |   |     |   |
| 2                                                                | 2                                                                     |          |                 |           |          |         |              |         | Program     | mi di u <u>t</u> ilità                                                |       |  | > |     |   |
| 3                                                                | }                                                                     |          |                 |           |          |         |              |         |             |                                                                       |       |  |   |     |   |
| 4                                                                |                                                                       |          |                 |           |          |         |              |         |             |                                                                       |       |  |   |     |   |
| -                                                                |                                                                       |          |                 |           |          |         |              |         |             |                                                                       |       |  |   |     |   |

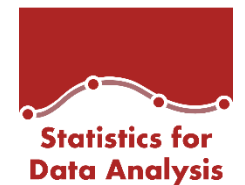

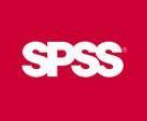

Nella finestra seguente selezionare la cartella di installazione di R 3.3.3 come mostrato nell'immagine sotto e premere ok:

| Configurazione R3.6 ×                                                                |
|--------------------------------------------------------------------------------------|
| Cartella home R 3.6:                                                                 |
| C:\Program Files\R\R-3.6.0                                                           |
| Sfoglia                                                                              |
| Se si dispone di più configurazioni di R, viene considerata l'ultima configurazione. |
| OK Incolla Reimposta Annulla                                                         |
|                                                                                      |

#### Installazione del nodo Youden

Scaricare il Youden.zip tramite il seguente link (user e password per il download: spsread):

http://spsftp.netandwork.net/sps/Spss4analytics\_AddOn/AddOn28/YoudensjIndexIT.zip

Estrarre il contenuto di Youden.zip in una cartella di appoggio, aprire l'applicazione SPSS statistics, cliccare su "Estensione" poi su "installa bundle di estensioni locale", come mostrato in figura sotto:

| 😫 Senza titolo 1 (Dataset0) - IBM SPSS Statistics Editor dei dati |                                                                       |                  |                  |           |                  |                   |                      |         |                      |              |                   |   |     |  |  |
|-------------------------------------------------------------------|-----------------------------------------------------------------------|------------------|------------------|-----------|------------------|-------------------|----------------------|---------|----------------------|--------------|-------------------|---|-----|--|--|
| <u>F</u> ile                                                      | Mo <u>d</u> ifica                                                     | <u>V</u> isuali: | zza <u>D</u> ati | Trasforma | <u>A</u> nalizza | <u>G</u> rafici P | rogrammi di <u>ı</u> | utilità | Estensioni           | <u>Fines</u> | tra <u>G</u> uida | а |     |  |  |
|                                                                   | 🛏 🚔 🎹 🖝 😙 🎬 🚣 🗐 🎫 👬 🛄 🕅 Hub delle egtensioni                          |                  |                  |           |                  |                   |                      |         |                      |              |                   |   |     |  |  |
|                                                                   | Installa bundle di estensioni locale                                  |                  |                  |           |                  |                   |                      |         |                      |              |                   |   |     |  |  |
|                                                                   | Builder di finestre di di <u>a</u> logo personalizzate per estensioni |                  |                  |           |                  |                   |                      |         |                      |              |                   |   | var |  |  |
| 1                                                                 |                                                                       |                  |                  |           |                  |                   |                      |         | Programmi di utilità |              |                   |   |     |  |  |
| 2                                                                 |                                                                       |                  |                  |           |                  |                   |                      |         |                      |              |                   |   |     |  |  |
| 2                                                                 |                                                                       |                  |                  |           |                  |                   |                      |         |                      |              |                   |   |     |  |  |

Selezionare il nodo dalla cartella di appoggio utilizzata prima, premere apri e successivamente ok

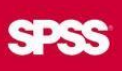

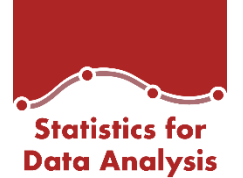

| <u>D</u> ati | Trasform | Analizza Grafici Programmi di utilità Estensioni Finestra Guida                                   | × |    | Vi  |
|--------------|----------|---------------------------------------------------------------------------------------------------|---|----|-----|
| var          | var      | YoudensjindexIT.spe                                                                               |   | ar | var |
|              |          | Nome file: YoudensjIndexIT.spe                                                                    |   | -  |     |
|              |          | File di tigo: File del bundle di estensioni (*.spe)                                               |   |    |     |
|              |          | Guida<br><u> <u> </u> <u> </u> <u> </u> <u> </u> <u> </u> <u> </u> <u> </u> <u> </u> <u> </u></u> |   |    |     |

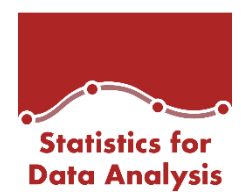

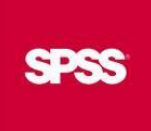

## 3 Statistics for Data Analysis versione 28

Di seguito viene descritta la procedura per l'installazione del nodo Youden nella soluzione Statistics for Data Analysis V. 28.

#### 3.1 Installazione del nodo Youden

Scaricare il Youden.zip tramite il seguente link (user e password per il download: spsread):

http://spsftp.netandwork.net/sps/Spss4analytics\_AddOn/AddOn28/YoudensjIndexIT.zip

Estrarre il contenuto di Youden.zip in una cartella di appoggio, aprire l'applicazione SPSS statistics cliccare su "Estensione" poi su "installa bundle di estensioni locale" come mostrato in figura:

| ta Se        | 🍓 Senza titolo1 [Dataset0] - IBM SPSS Statistics Editor dei dati |                    |                          |                        |                    |          |                        |                                 |                                       |   |  |  |  |  |
|--------------|------------------------------------------------------------------|--------------------|--------------------------|------------------------|--------------------|----------|------------------------|---------------------------------|---------------------------------------|---|--|--|--|--|
| <u>F</u> ile | Mo <u>d</u> ifica                                                | <u>V</u> isualizza | <u>D</u> ati <u>T</u> ra | isforma <u>A</u> naliz | za <u>G</u> rafici | Program  | mmi di <u>u</u> tilità | Estensioni <u>F</u> inestra     | Guida                                 |   |  |  |  |  |
|              | 圓倉                                                               | h III.             |                          | <b>&gt; 18</b> 2       |                    | p        | H                      | Hub delle estensioni.           |                                       |   |  |  |  |  |
|              | and a                                                            |                    |                          |                        |                    | 100000 1 |                        | <u>I</u> nstalla bundle di este | ensioni locale                        |   |  |  |  |  |
|              |                                                                  |                    |                          |                        |                    |          |                        | 📑 Builder di finestre di d      | dialogo personalizzate per estensioni |   |  |  |  |  |
|              | var                                                              | var                | var                      | var                    | var                | var      | var                    | Dunder ar mestre ar e           | agiogo personalizzate per estensioni  |   |  |  |  |  |
| 1            |                                                                  |                    |                          |                        |                    |          |                        | 🚹 Analisi della legge Be        | enfords                               |   |  |  |  |  |
| 2            |                                                                  |                    |                          |                        |                    |          |                        | Programmi di u <u>t</u> ilità   |                                       | > |  |  |  |  |
| 3            |                                                                  |                    |                          |                        |                    |          |                        | Ecompie di statistish           | a deparittiva                         |   |  |  |  |  |
| 4            |                                                                  |                    |                          |                        |                    |          |                        | Esemplo di statistich           | e deschillive                         |   |  |  |  |  |
| -            |                                                                  |                    |                          |                        |                    |          |                        |                                 |                                       |   |  |  |  |  |

Selezionare il nodo dalla cartella di appoggio utilizzata prima, premere apri e successivamente ok

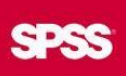

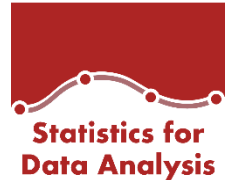

| var       | var                      | var                          | var              | var              | var            | var             | var      | var        | var  | var |
|-----------|--------------------------|------------------------------|------------------|------------------|----------------|-----------------|----------|------------|------|-----|
| 1         | Apri un bunc             | dle di estensioni            |                  |                  |                |                 |          |            | ×    |     |
| Ce        | erca in: 🔡               | Youdensjindexi<br>ndexIT.spe | п                | × 🛍 🕻            | )<br>          |                 |          |            |      |     |
|           |                          |                              |                  |                  |                |                 |          |            |      |     |
|           |                          |                              |                  |                  |                |                 |          |            |      |     |
|           |                          |                              |                  |                  |                |                 |          |            |      |     |
| N         | o <u>m</u> e file:       | Youdensjindexl               | T.spe            |                  |                |                 |          | A          | pri  |     |
| Fi        | le di tigo: F            | File del bundle (            | di estensioni    | (*.spe)          |                |                 | *        | Ann        | ulla |     |
|           |                          |                              | <u>R</u> ecupera | i file dal repos | sitory         |                 |          | <u>G</u> u | ida  |     |
| l p<br>po | ackage R ric<br>ssibile. | chiesti dal bund             | le di estensio   | oni selezionat   | .o verranno so | aricati via Int | ernet se |            |      |     |
|           |                          |                              |                  |                  |                |                 |          |            |      |     |

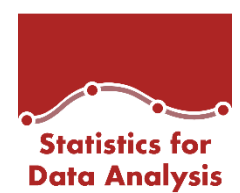

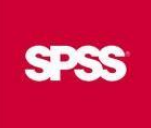

## 4 Statistics for Data Analysis versione 29

Di seguito viene descritta la procedura per l'installazione del nodo Youden nella soluzione Statistics for Data Analysis V. 29.

### 4.1 Installazione del nodo Youden

Scaricare il Youden.zip tramite il seguente link (user e password per il download: spsread):

http://spsftp.netandwork.net/sps/Spss4analytics\_AddOn/AddOn29/YoudensjIndexIT.zip

Estrarre il contenuto di Youden.zip in una cartella di appoggio, aprire l'applicazione SPSS statistics cliccare su "Estensione" poi su "installa bundle di estensioni locale" come mostrato in figura:

| ta Se        | 🙀 Senza titolo1 [Dataset0] - IBM SPSS Statistics Editor dei dati |                    |                           |                       |                    |         |                        |                    |                        |                |                           |   |  |  |
|--------------|------------------------------------------------------------------|--------------------|---------------------------|-----------------------|--------------------|---------|------------------------|--------------------|------------------------|----------------|---------------------------|---|--|--|
| <u>F</u> ile | Mo <u>d</u> ifica                                                | <u>V</u> isualizza | <u>D</u> ati <u>T</u> ras | sforma <u>A</u> naliz | za <u>G</u> rafici | Program | nmi di <u>u</u> tilità | Estensioni         | <u>F</u> inestra       | <u>G</u> uida  |                           |   |  |  |
|              | ー 目 🍐 🎟 🖛 🛪 🗃 上 📲 🌇 🕂 🏧 Hub delle e <u>s</u> tensioni            |                    |                           |                       |                    |         |                        |                    |                        |                |                           |   |  |  |
|              | and a                                                            |                    |                           |                       |                    | -       |                        | <u>I</u> nstalla b | oundle di est          | ensioni local  | e                         |   |  |  |
|              |                                                                  |                    |                           |                       |                    |         |                        | 📑 Builder d        | li finestre di         | dialogo perso  | onalizzate per estensioni |   |  |  |
|              | var                                                              | var                | var                       | var                   | var                | var     | var                    |                    |                        |                |                           |   |  |  |
| 1            |                                                                  |                    |                           |                       |                    |         |                        | 🗄 Analisi d        | ella legge B           | enfords        |                           |   |  |  |
| 2            |                                                                  |                    |                           |                       |                    |         |                        | Program            | mi di u <u>t</u> ilità |                |                           | > |  |  |
| 3            |                                                                  |                    |                           |                       |                    |         |                        | - Ecompio          | di statistis           | ha dagarittiya |                           |   |  |  |
| 4            |                                                                  |                    |                           |                       |                    |         |                        | Lsemplo            | ur statistici          | ie ueschillive |                           |   |  |  |
|              |                                                                  |                    |                           |                       |                    |         |                        |                    |                        |                |                           |   |  |  |

Selezionare il nodo dalla cartella di appoggio utilizzata prima, premere apri e successivamente ok

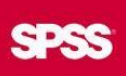

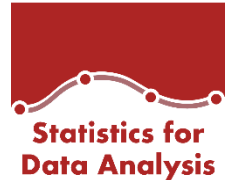

| var  | var                   | var               | var           | var            | var           | var              | var      | var        | var  | var |
|------|-----------------------|-------------------|---------------|----------------|---------------|------------------|----------|------------|------|-----|
| _    |                       |                   |               |                |               |                  |          |            |      |     |
| - ti | Apri un bun           | dle di estensioni |               |                |               |                  |          |            | ×    |     |
| С    | erca in: 📙            | Youdensjindex     | IT            | × 🛍 🕻          |               |                  |          |            |      |     |
|      | Youdensjl             | ndexIT.spe        |               |                |               |                  |          |            |      |     |
|      |                       |                   |               |                |               |                  |          |            |      |     |
| _    |                       |                   |               |                |               |                  |          |            |      |     |
|      |                       |                   |               |                |               |                  |          |            |      |     |
| _    |                       |                   |               |                |               |                  |          |            | _    |     |
|      |                       |                   |               |                |               |                  |          |            |      |     |
|      | -                     |                   |               |                |               |                  |          |            |      |     |
| N    | o <u>m</u> e file:    | YoudensjIndexIT   | F.spe         |                |               |                  |          | A          | pri  |     |
| F    | ile di ti <u>p</u> o: | File del bundle o | di estensioni | (*.spe)        |               |                  | ~        | Ann        | ulla |     |
|      |                       |                   | Recupera      | file dal renos | itory         |                  |          | <u>G</u> u | ida  |     |
| II   | oackage R ri          | chiesti dal bund  | le di estensi | oni selezionat | o verranno so | caricati via Int | ernet se |            | _    |     |
| p    | ossibile.             |                   |               |                |               |                  |          |            |      |     |
|      |                       |                   |               |                |               |                  |          |            |      |     |
|      |                       |                   |               |                |               |                  |          |            |      |     |